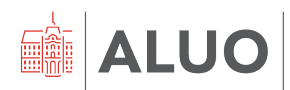

Erjavčeva cesta 23 1000 Ljubljana, Slovenija <u>helpdesk@aluo.uni-lj.si</u>

# **PROGRAM ZOOM** NAVODILA ZA UPORABNIKE

Datum: 10. 02. 2022

## Vsebina

| 1 | Zgodovina različic dokumenta      | . 2 |
|---|-----------------------------------|-----|
| 1 | Namestitev aplikacije Zoom        | . 3 |
| 2 | Prijava v aplikacijo Zoom         | . 3 |
| 3 | Posodobitev Zoom aplikacije       | . 7 |
| 4 | Namestitev ozadja v Zoom srečanju | . 9 |
| 5 | Ali ima imam licenco              | 10  |

# 1 Zgodovina različic dokumenta

| Verzija | Datum spremembe | Avtor         |
|---------|-----------------|---------------|
| 1.0     | 10. 02. 2022    | Klemen Hodžić |
| 1.1     | 16. 06. 2022    | Klemen Hodžić |
|         |                 |               |

# 2 Namestitev aplikacije Zoom

Namestitveno datoteko najdemo na povezavi https://zoom.us/download#client\_4meeting

Na napravo prenesemo »Zoom Client for Meetings« - korak 1 na sliki.

|   | Download Center                                                                                                    | Download for IT Admin 👻                           |
|---|----------------------------------------------------------------------------------------------------|---------------------------------------------------|
| 1 | Zoom Client for Meetings<br>The web browser client will download automatically<br>meeting, and is also available for manual download | r when you start or join your first Zoom<br>here. |
| ` | Download Version 5.9.3 (3169                                                                                                    | ) (64-bit)                                        |
|   | Download 32-bit Client Download ARM Client                                                                                           |                                                   |

Po prenosu datoteko zaženemo in sledimo namestitvenim korakom.

### 3 Prijava v aplikacijo Zoom

Zaženemo nameščen program Zoom in kliknemo na »**Sign in**« za licenčno prijavo v program – *korak 1 na sliki*.

| Zoom Cloud Meetings    | — | × |
|------------------------|---|---|
| zoom                   |   |   |
|                        |   |   |
|                        |   |   |
| Join a Meeting         |   |   |
| Sign In                |   |   |
|                        |   |   |
|                        |   |   |
|                        |   |   |
| Version: 5.10.4 (5035) |   |   |

V aplikacijo se vpišemo prek SSO načina in ne prek maila in gesla. Kliknemo na »**SSO**« – *korak 2 na sliki.* 

| Zoom Cloud Meetings |                                  | _ |         |
|---------------------|----------------------------------|---|---------|
|                     | zoom ~                           |   |         |
|                     | Enter your email                 |   |         |
|                     | Enter your password Forgot?      |   |         |
|                     | Sign In                          |   |         |
|                     | C Keep me signed in              |   |         |
|                     | or sign in with                  |   |         |
|                     | <ul> <li>G</li> <li>G</li> </ul> |   |         |
|                     | SSO Apple Google Facebook        |   |         |
| < Back              |                                  |   | Sign Up |

**Pomembno!** V Zoom aplikacijo se lahko prijavimo samo prek **SSO** načina.

Po kliku na SSO način prijave se nam pojavi okno za vnos domene naše organizacije. V polje **»Company domain**« vpišemo **»uni-lj-si**« – *korak 3 na sliki*.

Spustnega seznama ».zoom.us« ne spreminjamo in nadaljujemo s klikom na gumb »**Continue**« – *korak 4 na sliki*.

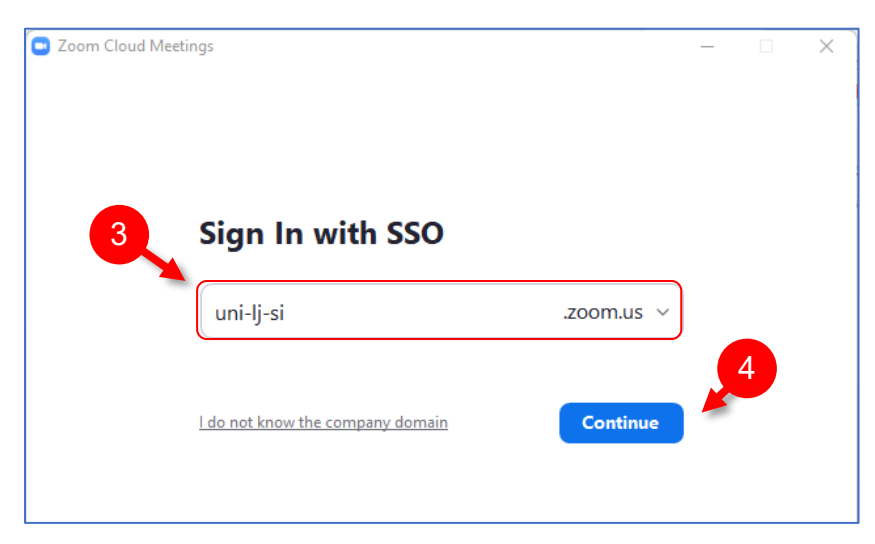

#### Pomembno!

V polje vpišite domeno »**uni-lj-si**«, v domeni sta dva minusa in ne pika, kot smo navajeno.

Nato se nam odpre novo okno za vpis v privzetem brskalniku. **Vpišemo** naše UL ALUO **uporabniško ime** in **geslo** – *korak 5 na sliki* ter nadaljujemo s klikom na gumb »**Prijava**« – *korak 6 na sliki*.

| E-10 | dentiteta                 | Pogosta vprašanja        | Pomoč          | AmesAAI                    |   |
|------|---------------------------|--------------------------|----------------|----------------------------|---|
|      | Uporabniš                 | ko ime<br>aluo.uni-lj.si | U              | niverza <i>v Ljubljani</i> |   |
|      | Geslo                     |                          | 5              |                            |   |
|      | Prijava ><br>Pozabljeno g | eslo?   Sprememba gesla  | Pridobitev E-I | Identitete                 |   |
|      |                           |                          |                |                            | J |
| _    |                           | arne                     | s A            |                            |   |

#### **Opozorilo!**

Če pri prijavi v Zoom s pravim UL ALUO uporabniškim imenom in veljavnim geslom naletimo na težavo, obvestimo IT službo prek maila, na način:

**Za**: helpdesk@aluo.uni-lj.si **Zadeva**: Zoom - Težava s SSO prijavo

V novem oknu kliknemo na »**Da, nadaljuj**« ali »**Yes, continue**«, če imate prikazano v angleškem jeziku – *korak 7 na sliki*.

| English   Bokmål   Nynorsk   Sámegiella   Dansk   Deutsch   Svenska   Suomeksi   Español     Français   Italiano   Nederlands   Luxembourgish   Czech                           |
|----------------------------------------------------------------------------------------------------|
| Slovenščina I Lietuviu kalba I Hrvatski I Magvar I. Jezyk polski I Portugujes I Portugujes brasileiro I Türkce I 日本語 I 简体中文 I 繁體中文 I русский язык I eesti                       |
|                                                                                                    |
| veel 11. 141 Danasa indonesia Laibavi Lauviako III svvilako III                                                                                                    |
| Pravkar se nameravate prijaviti v storitev 7 Med postopkom prijave bo IdP tej storitvi posredoval atribute, ki vsebujejo informacije o vaši identiteti. Ali se s tem strinjate? |
|                                                                                                    |
|                                                                                                    |
|                                                                                                    |
| Atributi ki bodo poslani SPiu                                                                                                    |
|                                                                                                    |
|                                                                                                    |
|                                                                                                    |
|                                                                                                    |
|                                                                                                    |
|                                                                                                    |
|                                                                                                    |
|                                                                                                    |
|                                                                                                    |

Nato se nam pojavi v brskalniku okno, ki želi odpreti našo Zoom aplikacijo.

**Obkljukamo** »Mestu uni-lj-si.zoom.us vedno dovoli, da odpre te vrste povezave v povezani aplikaciji« – korak 8 na sliki in nadaljujemo s klikom na »Odpri« – korak 9 na sliki.

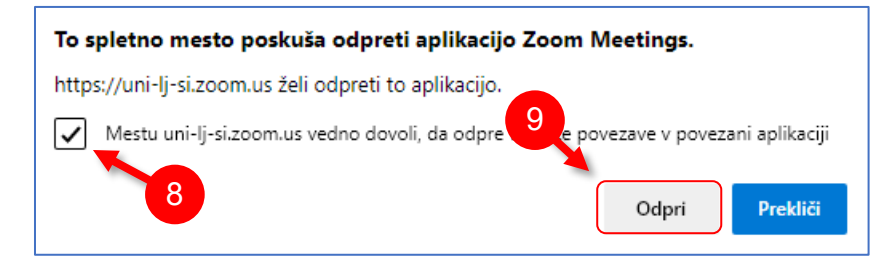

Sistem nas bo nato preusmeril, v našo nameščeno Zoom aplikacijo.

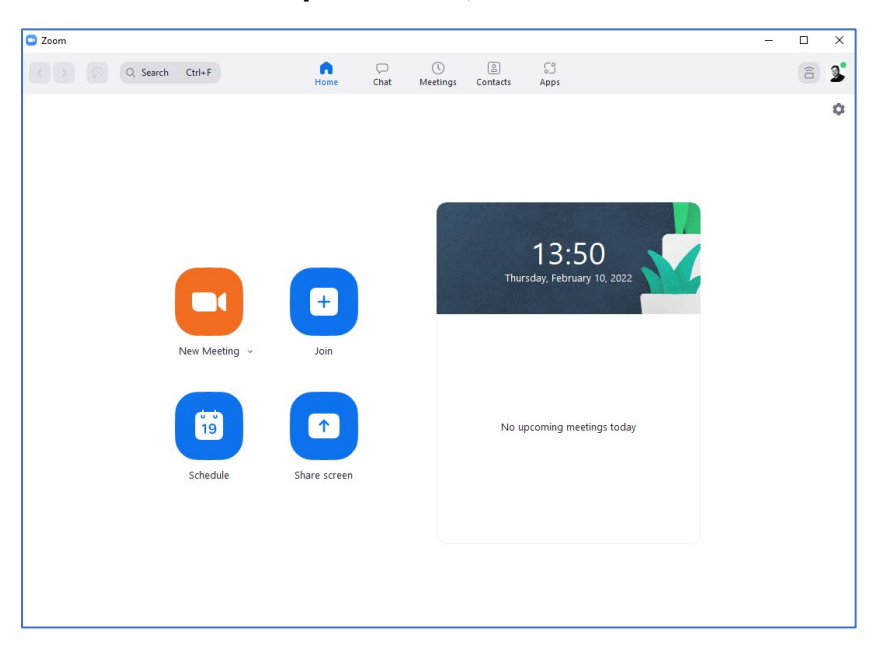

### 4 Posodobitev Zoom aplikacije

Pred samo uporabo aplikacije, pred gostovanjem ali udeležbo na srečanje je priporočljivo, da preverite, ali imate zadnjo različico programa. Program se konstantno razvija, izboljšuje in dodaja nove razširitve. Če program ne bo posodobljen boste lahko med srečanjem naleteli na tehnične težave.

Ali ima program posodobitve, preverimo na način, da:

- 1. kliknemo na ikono svojega računa, da se nam odpre meni korak 1 na sliki;
- 2. v meniju nato izberemo možnost »Check for Updates« korak 2 na sliki.

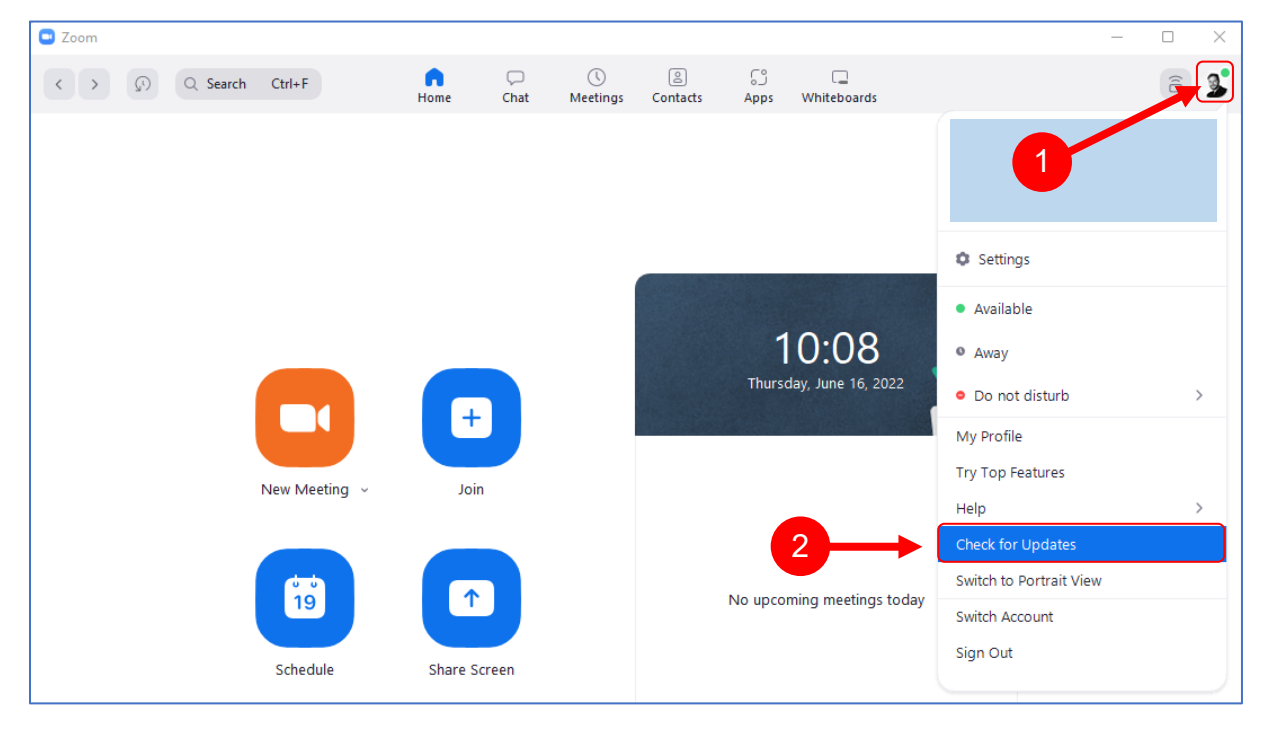

Če so posodobitve na voljo jih bo program avtomatično prenesel v novem oknu.

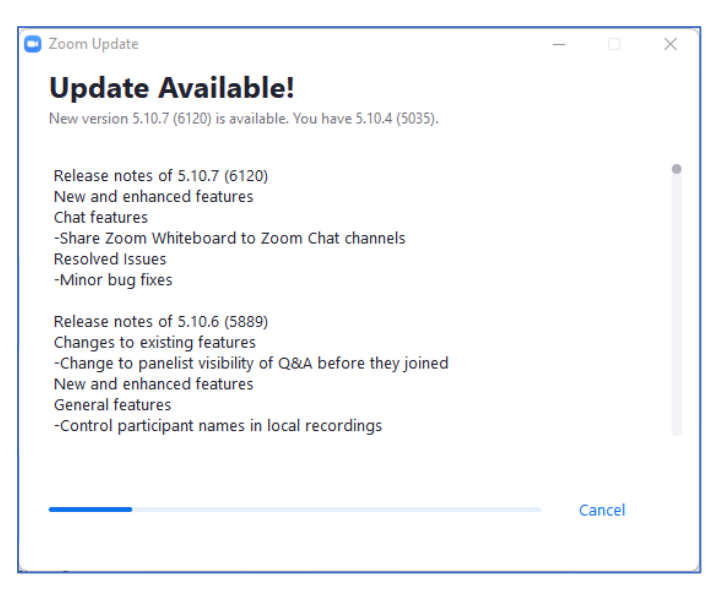

Po končanem prenosu posodobitve, jo namestimo s klikom na gumb »Install«.

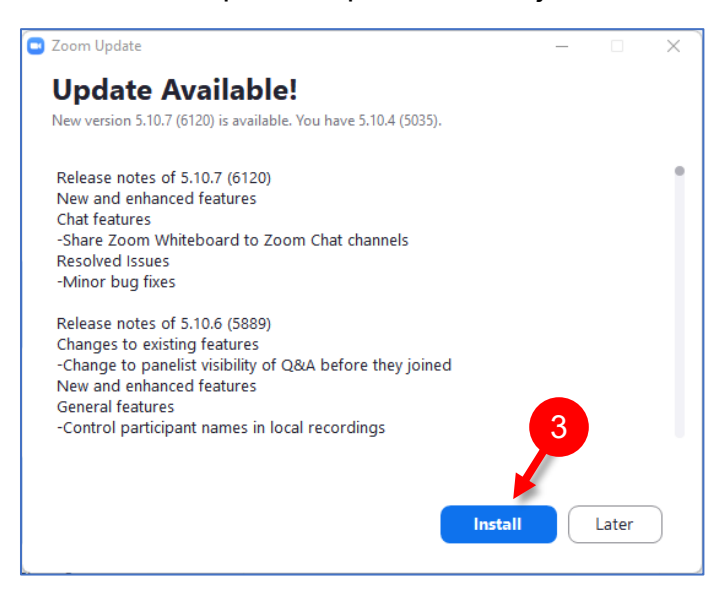

Počakamo, da se namestijo posodobitve.

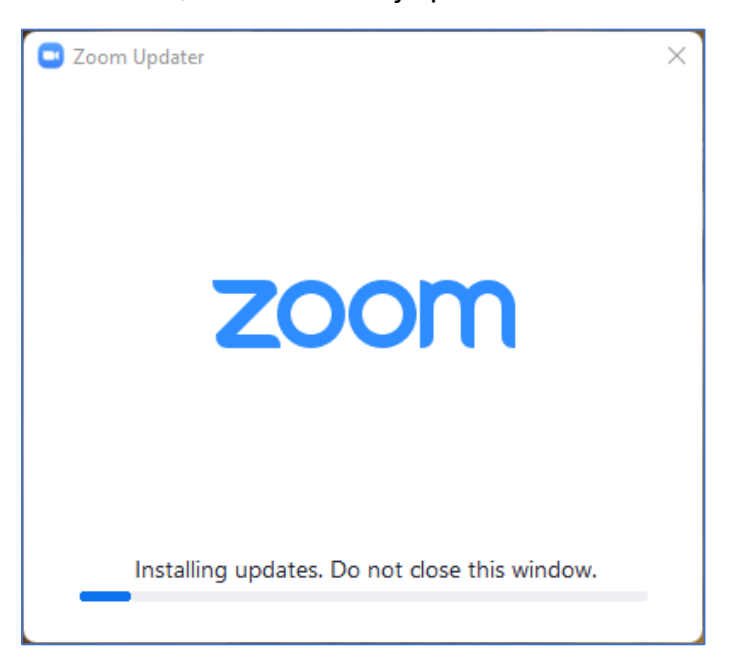

Po končani namestitvi se program ponovno zažene z obvestilom, da je program posodobljen in pripravljen za nadaljnjo delo.

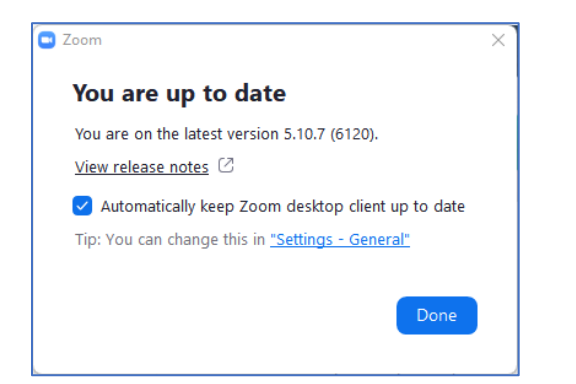

### 5 Namestitev ozadja v Zoom srečanju

- 1. Kliknemo na kolešček pod svojim profilom.
- 2. V nastavitvah izberemo rubriko »Background & Filters«.
- 3. S klikom na ikono »+« lahko dodamo lastno ozadje, ali pa izberemo enega izmed ponujenih ozadij.
- 4. Po potrebi vklopimo »**Mirror my video**«, če se nam slika, video napačno zrcali.

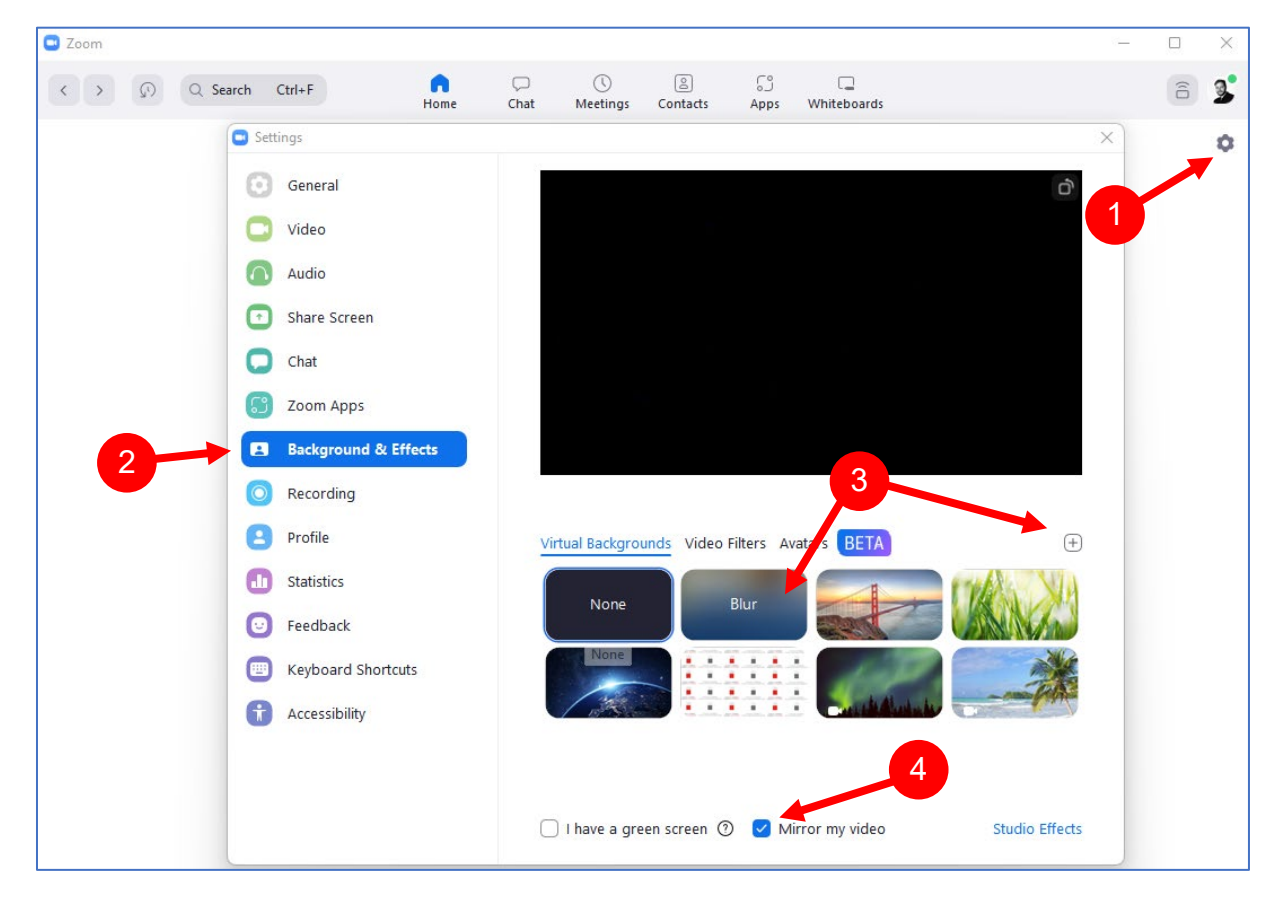

## 6 Ali ima imam licenco

Licenčni dostop nam omogoča, da imamo časovno neomejeno srečanje in lahko imamo do 300 udeležencev.

Ali imamo na svoje UL ALUO uporabniško ime pripeti licenco preverimo tako, da:

- 1. kliknemo na ikono svojega računa, da se nam odpre meni;
- 2. v meniju nam mora poleg osebnih podatkov zgoraj pisati LICENSED.

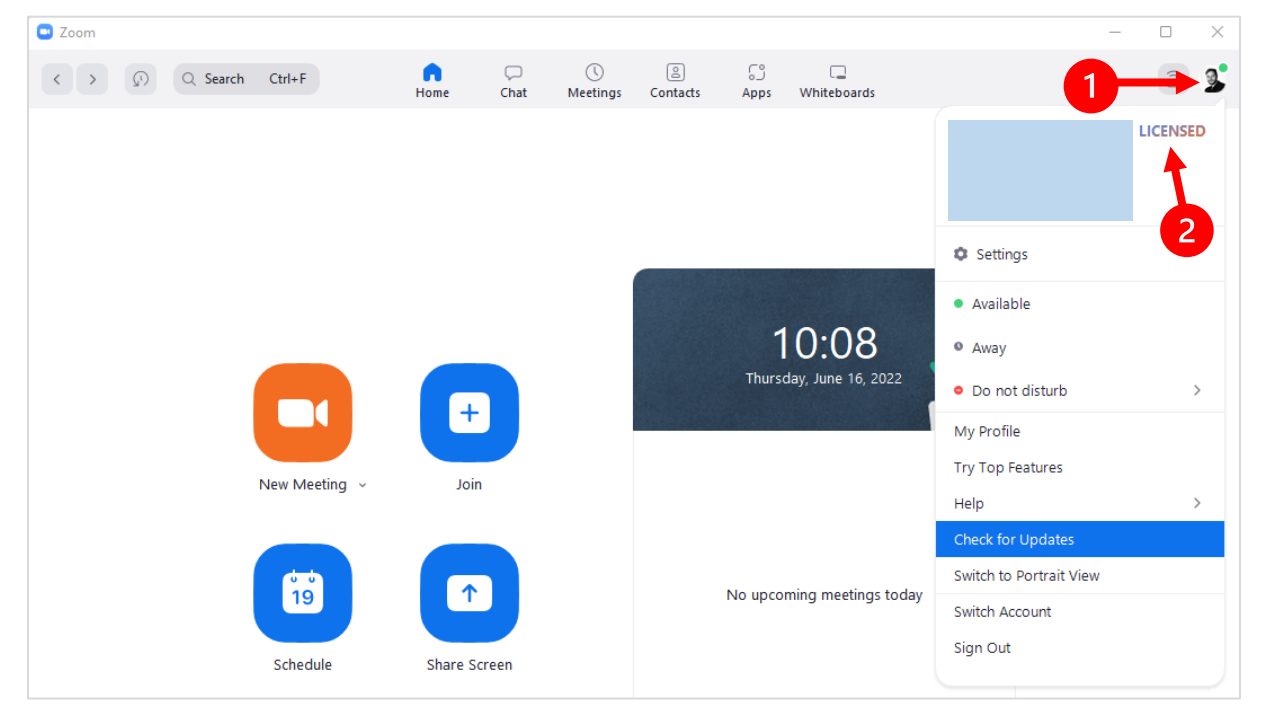

Če ne vidimo napisa LICENSED, morate obvestiti IT službo, da vam dodeli potrebno licenco.

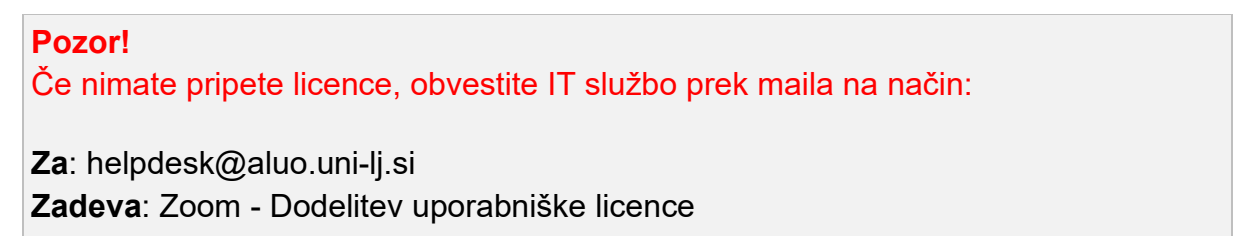